# ScotEID Library What can I see on the Cattle Look Up

ScotMoves+ Cattle Look Up contents

Written By: Debbie Dow

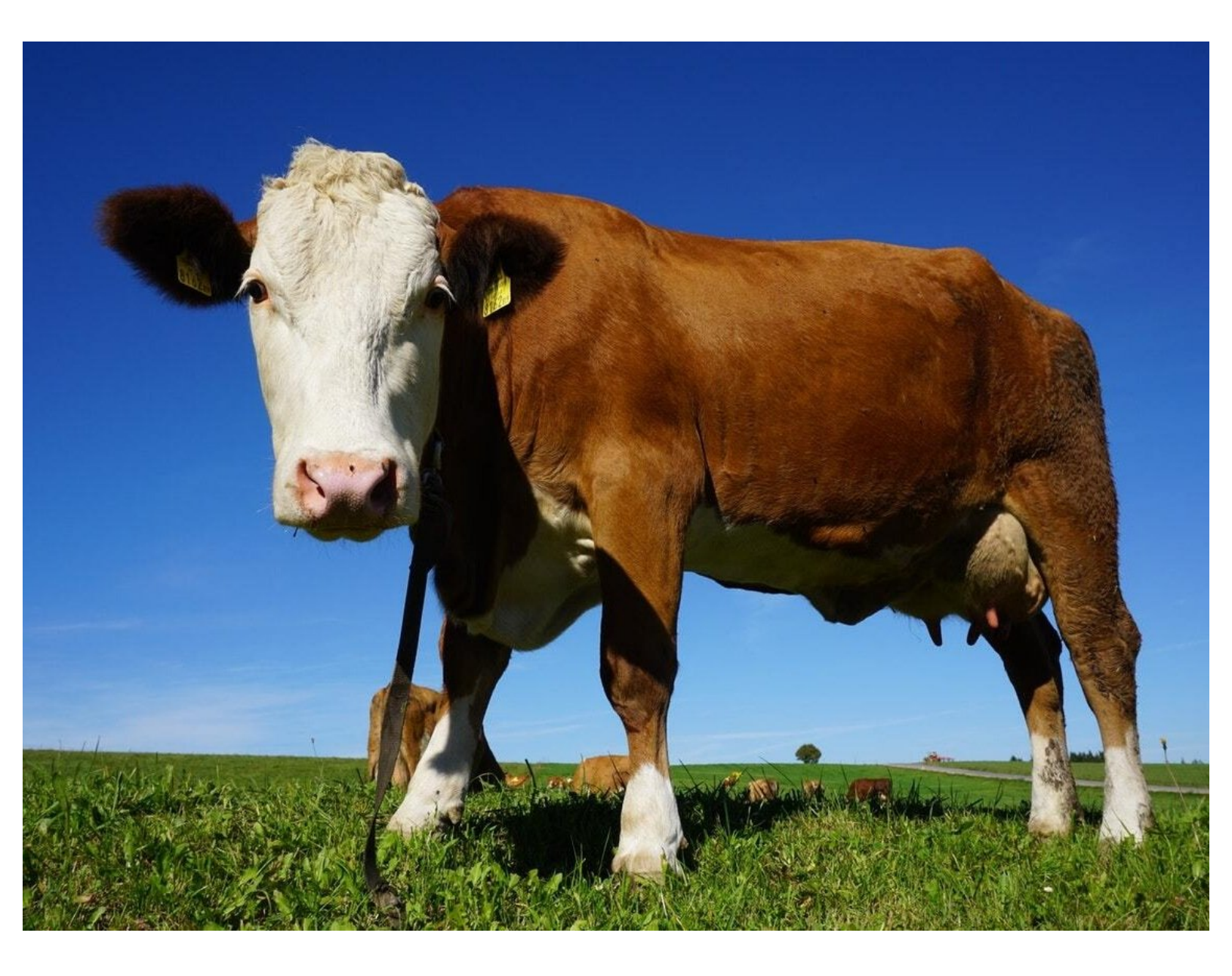

### Step 1 — Select Cattle Look Up

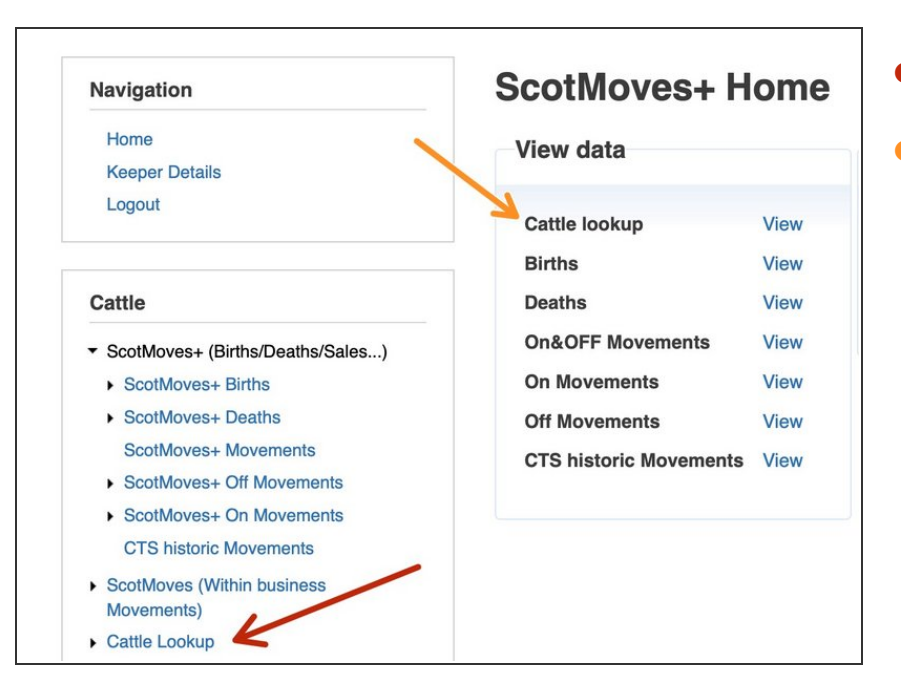

- Select from the menu
- Select from the quick link box

#### Step 2 — Enter the animal ID

| RACEABILITY                                                                                            | Enter an eartag number below to check movement history, cal Eartag Number UK522334101752 Check Status |
|----------------------------------------------------------------------------------------------------|----------------------------------------------------------------------------------------------------|
| Enter an eartag number below to check movement history, calving Eartag Number UK Check Status (Sales ) |                                                                                                    |

- Copy, scan or enter the animal ID here
- Click 'Check Status'

#### Step 3 — Details shown for a calf

| Showing results for UK522334101752                                       |                                                                                            | Breed:<br>Birth Dam:                             | Aberdeen Angus<br>UK522334301383                        |
|--------------------------------------------------------------------------|--------------------------------------------------------------------------------------------|--------------------------------------------------|---------------------------------------------------------|
| SPECC status<br>BVD status                                               | SPE BVD Herd Screened Negative                                                             | DOB:<br>Birth CPH:<br>Current CPH:<br>Last move: | 10/11/2021<br>70/222/0144<br>70/222/0144<br>10/11/2021  |
| ID:<br>Sex:                                                              | UK522334101752<br>Female                                                                   | Within Busines                                   | s movements<br>/222/0144 12/11/2021 by keeper UID 26434 |
| Breed:<br>Birth Dam:<br>DOB:<br>Birth CPH:<br>Current CPH:<br>Last move: | Aberdeen Angus<br>UK522334301383<br>10/11/2021<br>70/222/0144<br>70/222/0144<br>10/11/2021 | Calving summa                                    | ary<br>recorded for UK522334101752                      |

#### • Calf detail displayed:

- SPECC status
- BVD Status
- Movement details
  - None will show if calf has not moved from the birth holding
- Calving Summary
  - None for a calf

#### Step 4 — Details 1 shown for a Dam

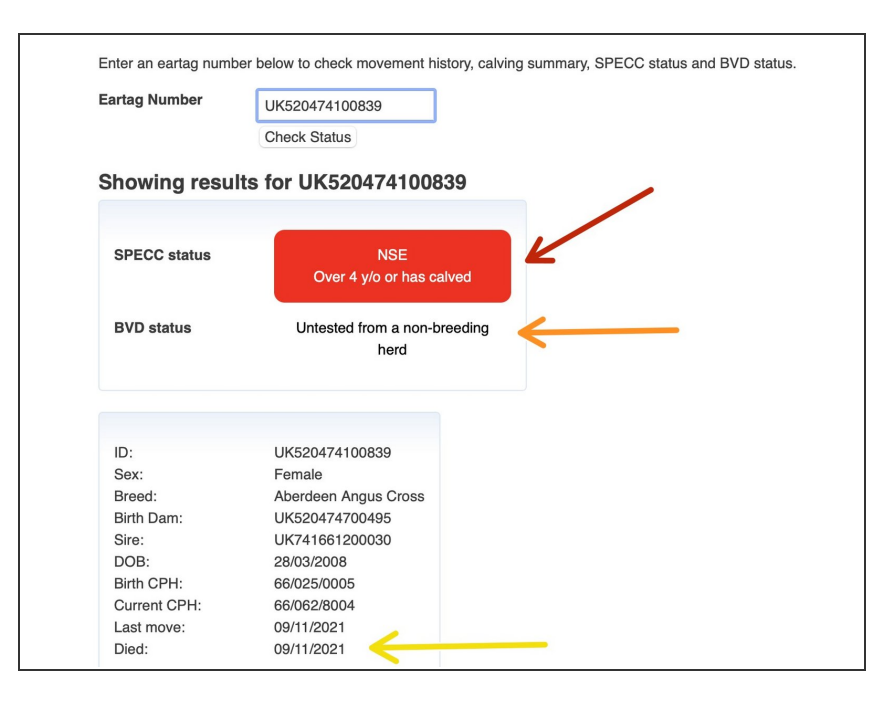

- As this example is over 4 years old, Scotch assured does not apply
- The BVD status in this case relates to the last holding the dam was on the abattoir
- Last item in info box indicates that the Dam has died.

### Step 5 — Details 2 for Dam

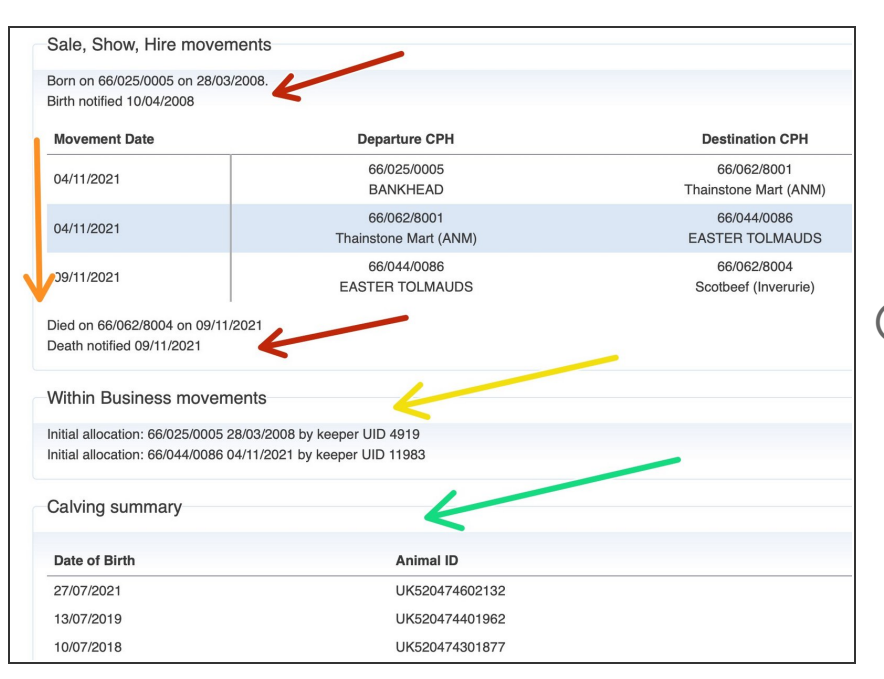

- Birth and death notification dates
- Show, sale or hire moves that represent a move to a new keeper / business.
- The movements table is built from CTS and ScotMoves+ moves.
   Moves are represented as moves from A to B.
  - Within Business moves are displayed - in this case only the initial allocations - no within business moves were recorded for this Dam.
- The calving summary shows the date of birth and the calf ID for each calf produced by the Dam

#### Step 6 — Details 1 shown for a bull

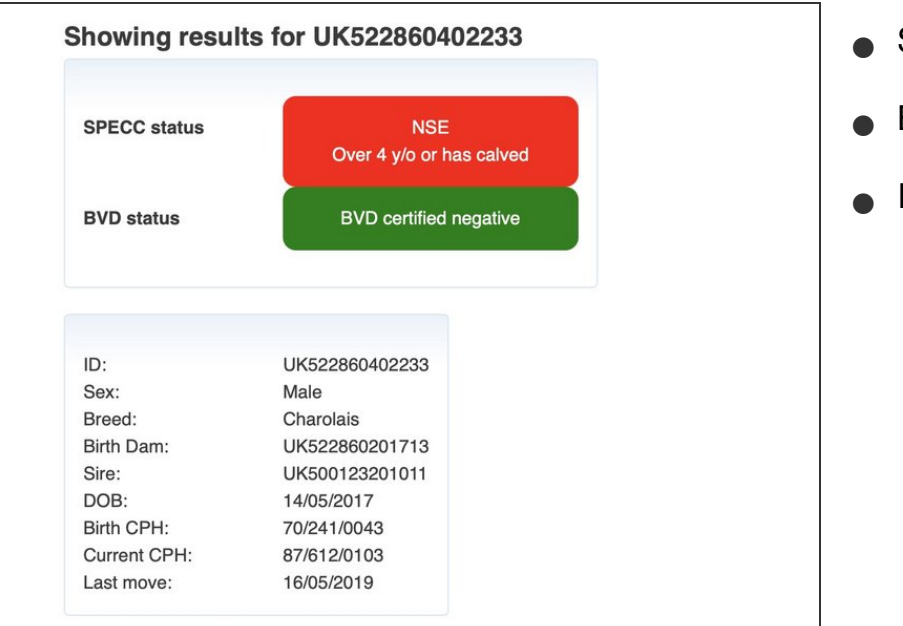

- SPECC status
- BVD status
- Info Box

#### Step 7 — Details 2 shown for a bull

| 3orn on 70/241/0043 on 14/05/2017.<br>3irth notified 20/05/2017 |                                      |                                     |  |  |
|-----------------------------------------------------------------|--------------------------------------|-------------------------------------|--|--|
| Novement Date                                                   | Departure CPH                        | Destination CPH                     |  |  |
| 26/02/2019                                                      | 70/241/0043<br>AUCHINCRIEVE          | 66/062/8001<br>Thainstone Mart (ANN |  |  |
| 27/02/2019                                                      | 66/062/8001<br>Thainstone Mart (ANM) | 70/241/0043<br>AUCHINCRIEVE         |  |  |
| 29/04/2019                                                      | 70/241/0043<br>AUCHINCRIEVE          | 66/062/8001<br>Thainstone Mart (ANN |  |  |
| 80/04/2019                                                      | 66/062/8001<br>Thainstone Mart (ANM) | 70/241/0043<br>AUCHINCRIEVE         |  |  |
| 6/05/2019                                                       | 70/241/0043<br>AUCHINCRIEVE          | 87/612/0103<br>KIRBUSTER            |  |  |
| /ithin Business moveme                                          | nts                                  |                                     |  |  |
| itial allocation: 87/612/0103 16/                               | 05/2019 by keeper UID 17394          |                                     |  |  |

Movement history

## If you require further assistance, please contact ScotEID on 01466 794323.